## 学外からのジャパン・ナレッジ Lib の利用方法

1. ジャパン・ナレッジ Lib (https://japanknowledge.com/library/) ページ右上「 ログインする 」 をクリックします。

| lanan Knowledge Lib                                                                                              |                           |              | コンテンツ   使い方/サポート   Eng |
|----------------------------------------------------------------------------------------------------|---------------------------|--------------|------------------------|
| Jupannie de Lie                                                                                                  | HOME                      | 学校・研究機関でのご利用 | 個人でのご利用                |
| 基本検索 詳細(個別)検索 本棚 🔰 ジャパン                                                                                          | ンナレツジとは?                  |              |                        |
| • • •                                                                                                    |                           |              | 🔓 いいね! 30 ジェア 🏼 ツイート   |
| <b>日本長期統計総覧</b>                                                                                                  |                           |              | ログインする                 |
| 明治初期から昭和60年頃までの『日本長期統計総覧』(5巻)、<br>それを全面改訂し明治初期から平成15年頃までを収録した<br>『新版日本長期統計総覧』(5巻)、その両方の全統計データを<br>検索、ダウンロードできます。 |                           |              | 新規契約のご案内<br>利用料金       |
| <ul> <li>詳しくはこちら</li> <li>※中高特別パックを除く</li> </ul>                                                                 | 196723 196758 (DUP) 19679 |              | 各種資料/申込書               |
| "月額20,000円"からデジタルコン                                                                                              | テンツが利用可能                  |              | ジャパンナレッジLib とは         |
| 利用料面で見る                                                                                                    | <u>1256</u>               | 2            | JKBooks とは             |
| ジャルデンナレッジン は 2                                                                                                   |                           |              | 連携サービス                 |

2. ログインフォームが表示されますので、「学術認証(シボレス)でのご利用はこちら」を クリックします。

| JapanKnowledge Lib |                                                       |         |
|--------------------|-------------------------------------------------------|---------|
| ジャパンナレッジ ログイン      |                                                       |         |
|                    |                                                       |         |
|                    | 会員ID                                                  | ENGLISH |
|                    | パスワード                                                 |         |
|                    | パスワードを表示                                              |         |
|                    | 🔲 会員IDとパスワードを保存(自動的にログイン)                             |         |
|                    | ※共有パソコンをご利用の場合はチェックをはずしてください<br>※終了時には必ず「ログアウト」してください |         |
|                    | ログイン                                                  |         |
|                    | > 学術認証(シボレス)でのご利用はこちら                                 |         |

3. 「所属機関」に「鳥取大学」と入力し、「選択」をクリックします。

| Japank | nowledge | e Lib                  |      |   |
|--------|----------|------------------------|------|---|
| ジャパ    | ンナレッジ ロ  | ]グイン(学術認証(シボレス)のIDP選択) |      |   |
|        | 所属する機    | 関(IDP)を選択してください。       |      |   |
|        | 所属機関:    |                        |      | 0 |
|        |          | 所属している機関を選択            | 🕛 選択 |   |
|        |          | □ ブラウザ起動中は自動ログイン       | UTER |   |

4. 鳥取大学のロゴが表示された認証ページに移動します。入力フォームに、鳥大 ID (学務 支援システムに登録された ID・パスワード)を入力し、「ログイン」をクリックします。

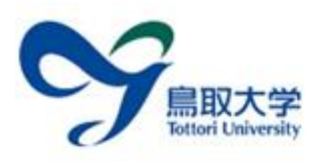

鳥取大学ログインページ:ジャパン ナレッジLib

鳥大ID(もしくは鳥大のメールアドレス)と パスワードを入力し「ログイン」を選択して ください。

| 局大IDま)<br>ID or E-I | たはメールアドレス / Torio<br>Mail | lai |
|---------------------|---------------------------|-----|
| バスワート               | Y Password                |     |
|                     | ログイン / Login              |     |

5. ジャパン・ナレッジ Lib トップページが表示されます。ページ右上「 鳥取大学様 ログアウト 」 と表示されていれば、ログイン成功です。

| JapanKnowledge I | _ib     | コンテンツ 使い方                                                                                                    | /9#-1 ( <b>77</b> F | Eng 鳥歌            | 大学 様 | 07        | アウト         |
|------------------|---------|----------------------------------------------------------------------------------------------------|---------------------|-------------------|------|-----------|-------------|
| 基本検索 詳細(個別)      | 検索 本棚   |                                                                                                    |                     |                   |      |           |             |
| 見出し・             |         | 検索 ロ フレー                                                                                                    | マノ検索                |                   |      |           |             |
| 検索コンテンツ 📧 🖃      | UCYF 🔺  | 4694170 件                                                                                                    | スニペット               | 151:0/510         | ¥    | 20(‡      | •           |
| 百科 (245166)      | · · · · | And a second second second second second second second second second second second second second second second |                     | States and states |      | 1000000   | electrical. |
| 日本語 (1164156)    | Ψ       | Controversy that developed from the discovery in F                                                             | ebruary 1962 of m   | ass graves of     |      | G18 OL 24 | apan        |
| 歴史・地名 (296880)   |         | 2. "C" sliding osteótomy                                                                                       | 23                  | 13.               | 1    | [学英相      | 胡用          |